# Service Corrections Training Guide

SACRAMENTO COUNTY BHS EHR TRAINING AND SUPPORT

# Table of Contents

| Introduction                                  |    |
|-----------------------------------------------|----|
| Service Statuses                              |    |
| Pre-Claiming                                  |    |
| Tools to View Services with Errors            | 4  |
| Services Needing Attention Widget             | 4  |
| Warnings, Errors, Flags Widget                | 5  |
| Services (My Office) List Page                | 5  |
| Error Types                                   | 6  |
| Making the Corrections                        | 7  |
| Editing the Service Portion of a Service Note | 7  |
| Editing the Content of a Service Note         | 8  |
| Exceptions to Making Edits                    | 9  |
| Erroring Out a Service                        |    |
| Post-Claiming                                 |    |
| Steps to Make Corrections Post-Claiming       | 11 |

## Introduction

This Training Guide is intended to walk users through how to make corrections to services in Show, Complete, and Claimed status. We will also look at tools to view services that may require corrections. If any additional help is needed, please contact <u>BHS-EHRSupport@saccounty.gov</u> for pre-claiming or <u>BHS-EHRBilling@saccounty.gov</u> for post-claiming.

The corrections shown in this guide are corrections only staff who attend the Provider Admin training can make (with the exception of editing the documentation of a note or assessment). Additionally, permissions to the Post-Claiming Reports are only added to user accounts after attending Provider Service Corrections Training.

#### Reminder: Please make sure to encrypt any emails with client information.

#### **Service Statuses**

The first step to knowing if there are errors with your services is to understand the status terminology. Below are the statuses of a service.

*Scheduled:* The service was scheduled via the Calendar but has not occurred.

*Show:* The service occurred.

**No-Show:** The client or staff did not show for the appointment. The note section will grey out, but there is a comments section where you can enter any comments.

*Cancel:* Shows the appointment was cancelled.

*Complete:* Service(s) validated after the overnight job.

*Error:* Prevents a service from claiming out.

#### **Pre-Claiming**

Pre-Claiming includes services entered into SmartCare that have not yet gone to the payors for payment. Services that have not yet been claimed can be edited or errored out if a mistake was made. Pre-Claiming services can be in either Show or Complete status. Below are ways that you can confirm if a service has not been claimed.

- The service is in Show status- Services in Show status will not claim out due to an error with the service. Services are entered into SmartCare as a Show, overnight the system runs an Overnight Job which validates the services. If there are no errors on the service, it will switch to Complete. If there are errors, it will stay in Show status. A service will not claim out if it does not switch to Complete status.
- Services entered during the current month- The Sacramento County Billing Team sends services to the payors for payment for services entered during the previous month. If

you have services that need to be modified during the current month, it can be assumed that they have not been claimed yet.

 Program Staff Services Export (SAC) (My Office) Report- This report will show service details for a program during a given date range. It is meant to be used as an excel export so users can export the data and filter/sort as needed. You will want to focus on the Status field to view if a service has been claimed. Charge Created means a service was entered, Claim Sent means it's claimed out.

| grees                 | FTF   | Travel | Doc  | Status              | Charge<br>Code | Cha<br>Date |
|-----------------------|-------|--------|------|---------------------|----------------|-------------|
| Medical Doctor        | 60.00 | 0.00   | 5.00 | C-Charge<br>Created | NOMIN          |             |
| Medical Doctor        | 60.00 | 0.00   | 0.00 | C-Claim Sent        | 90887          |             |
| Medical Doctor        | 30.00 | 0.00   | 1.00 | C-Claim Sent        | 90885          | 1(          |
| Medical Doctor        | 0.00  | 0.00   | 0.00 | C-Charge<br>Created | NOMIN          | 1(          |
| isters Degree Student | 15.00 | 0.00   | 5.00 | C-Claim Sent        | T1017          | 1           |

The following are all tools and processes for correcting services which are pre-claimed.

#### Tools to View Services with Errors

You may not have access to all widgets listed below, however all services with errors are viewable on the Services (My Office) list page.

#### Services Needing Attention Widget

| S | ervices Needing Attention                               | C         |
|---|---------------------------------------------------------|-----------|
|   |                                                         |           |
|   | Total of 'Show' charges: \$ 338.78                      |           |
|   | View All                                                | <u>14</u> |
|   | Billing diagnosis required for completing the service   | 2         |
|   | Unable to find a matching rate for the selected procedu | <u>12</u> |
|   |                                                         |           |
|   |                                                         |           |

This widget will show any services that did not switch to Complete status overnight. Each of the number hyperlinks will take you to a list page where you can view the services that need attention. You can either view all services with errors or view based on error type. The dollar amount shown above does not reflect the specific dollar amount for your program.

#### Warnings, Errors, Flags Widget

| Warnings, Errors, Flags | <b>C</b>    |
|-------------------------|-------------|
| Select Assignment       | ~           |
| Services                | <u>5131</u> |
| Charges                 | <u>67</u>   |
| Claims                  | 1           |
|                         |             |
|                         |             |
|                         |             |
|                         |             |

This widget will give the total number of services with errors. You will only have access to the first hyperlink for "Services". The Charges and Claims links are specific to the EHR Billing Team.

#### Services (My Office) List Page

| Services (2445)           |                      |            | Select Action                 |                                                         |          | × 🖈                 | * 🕹                            | C        | ¢ ×        |       |  |
|---------------------------|----------------------|------------|-------------------------------|---------------------------------------------------------|----------|---------------------|--------------------------------|----------|------------|-------|--|
|                           |                      |            |                               |                                                         |          |                     |                                |          |            |       |  |
| All Services 🗸            | All Service Statuses | ~          | Include Do Not Complete 🗸 🗸   | o Not Complete 🗸 All Programs                           |          |                     | ✓ Financial Assignment ✓ Apple |          |            | -     |  |
| All Locations 🗸           | All Procedure Codes  | ~          | All Clinicians 🗸              | ✓ All Service Entry Staff ✓ All Service                 |          |                     | ~                              |          |            |       |  |
| Service Id                | Entered From         |            | 🚞 🔻 Entered To                | iii ▼ DOS From 07/01/2023 iii ▼ DOS To 07/31/2023 iii ▼ |          |                     |                                |          |            |       |  |
| Include Services created  | from Claims          | Only inclu | ide Services with Add On Code | es 📃 Only show No                                       | on-Billa | able Services 🛛 🔽 🤮 | Show Only                      | Active C | lients     |       |  |
| Client Name               |                      |            | Organizational Hierard        | chy                                                     |          |                     |                                |          |            |       |  |
|                           |                      |            |                               |                                                         |          |                     |                                |          |            |       |  |
| Select: All, All on Page, | None                 |            |                               |                                                         |          |                     |                                |          |            |       |  |
| i i n Bratana             | Location             | Comme      | ent                           | Failure to Complete<br>Reason(s)                        |          | Add On Codes        | Group                          | Name     | Teleh      | ealth |  |
|                           | Home                 |            |                               |                                                         |          |                     |                                |          | <u>Add</u> |       |  |
|                           | Office               |            |                               |                                                         |          |                     |                                |          | <u>Add</u> |       |  |
| -                         | Office               |            |                               | Billing diagnosis re                                    | q        |                     |                                |          | <u>Add</u> |       |  |
|                           | Office               |            |                               |                                                         |          |                     |                                |          | <u>Add</u> |       |  |
|                           | Home                 |            |                               |                                                         |          |                     |                                |          | <u>Add</u> |       |  |
|                           | Office               |            |                               | Billing diagnosis re                                    | q        |                     |                                |          | <u>Add</u> |       |  |
| נו, המוסר שאכט-כרוסים     | Telehealth           |            |                               |                                                         |          |                     |                                |          | <u>Add</u> |       |  |

This list page will show all service information within your CDAG. You can use the filters at the top to view services specifically for your program, a clinician, a date range, or service code. Filter the parameters that you want to view, then click Apply Filter. Be careful not to set your parameters too wide, if the parameters are too wide that will lock you out of the list page. If this happens contact <u>BHS-EHRSupport@Saccounty.gov</u>. The portion below will show all services within the parameters you chose. Scroll to the right to view the column "Failure to Complete Reason(s). If there are any errors with your services, they will be shown in this column. You can export this page and filter the errors, or you can click on the column header to sort the errors. The two widgets shown above will take you directly here, with the errors pre-sorted.

#### **Error Types**

Please note, the service status will update overnight. This means if you made any corrections, the "Failure to Complete Reason(s)" will not drop off the service until the next day.

**Unable to find a matching rate for the selected procedure-** The most likely cause of this is the service selected is not approved for the clinician's classification and/or program. The most common time this is seen is with group services. The Group Services feature does not limit the service codes a clinician can choose. Due to this, we recommend entering group notes directly into the "Services/Notes (Client)" or "Services (Client)" screens to avoid this error.

**Resolution-** Contact <u>QMInformation@saccounty.net</u> to find out which billing code would be appropriate for the service you entered or email <u>BHS-</u> <u>EHRBilling@saccounty.gov</u> if you believe the service should be provided by your classification. Once you have the appropriate billing code, you can try to edit the service. Some procedures are editable, others are not. This depends on the procedure that was originally used and the procedure you are switching to. If the note type is different, it will not allow you to edit. If you are unable to edit the procedure, you will need to change the status of the note to Error and re-enter correctly. See the sections Editing a Service Note and Switching Status to Error to view the steps on these corrections.

*Billing diagnosis required for completing the service-* There is either no diagnosis entered for your program, the diagnosis does not cover all dates of service, or the diagnosis document isn't signed.

**Resolution**- Go into "Diagnosis Document (Client)" and make sure there is a diagnosis entered for your program. Things to keep in mind when viewing the diagnosis, the diagnosis will need to be signed, entered for the correct program, and covers all dates of service. Not everyone has permission to enter diagnosis. Access is granted based on classification or by request for those entering on behalf of a diagnosing practitioner. Please see the Diagnosis Tip Sheet for more information on entering a diagnosis, <u>Diagnosis Tip Sheet.pdf (saccounty.gov)</u>.

*Financial information has not been completed for this client-* The Financial Information needs to be marked as complete in the Client Account screen.

**Resolution-** Open the "Client Account (Client)" screen and make sure the "Financial Information is Complete" box has a check mark.

#### Making the Corrections

Please note, all corrections must be done while the service is in Show or Complete status. Corrections will need to be sent to <u>bhs-ehrbilling@saccounty.net</u> if the service has been claimed.

#### Editing the Service Portion of a Service Note

If the documentation is correct, but the error lies within the service you can edit the service information. Admin staff will have access to edit the service information.

- 1. With your client selected, search "Services (Client)"
- 2. Click on the "DOS" hyperlink for the service you want to edit.

| Services (39)             |          |                             |               |          |                |                        | <b>9</b> ☆★≛              | , L <b>¢</b> × |
|---------------------------|----------|-----------------------------|---------------|----------|----------------|------------------------|---------------------------|----------------|
| Show Services Only        |          |                             | Statuses      |          | ✓ All Clinicia | ans                    | ✓ Apply Filter            | -              |
| All Programs              |          | ✓ DOS                       | From 02/15/20 | 23 🗰 🔹 [ | DOS To         | 📋 🔻 🗌 Include Ser      | vices created from Claims |                |
| Only include Servi        | ces w    | ith Add On Codes            |               |          |                |                        |                           |                |
| DOS                       | $\nabla$ | Procedure                   | Group Name    | Units    | Status         | Clinician/Provider     | Program                   | Locatior       |
| <u>08/15/2023 08:00 A</u> | M        | Crisis Intervention/Mobile  |               |          | No Show        | Ibarra, Melony MD M    | APCC-TWC-14th             | Office         |
| 08/10/2023 08:00 A        | M        | Assessment LPHA 60 Min      |               | 1.00     | Complete       | Sawyer, TestAccount    | TP-MH Urgent Car          | Office         |
| <u>08/10/2023 08:00 A</u> | м        | Prolonged Office or Other   |               | 3.00     | Complete       | Sawyer, TestAccount    | TP-MH Urgent Car          | Office         |
| 08/09/2023 02:45 P        | Μ        | Psychotherapy with Patien   |               |          | Scheduled      | Horst, Robert MD Me    | APCC-TWC-14th             | Office         |
| <u>08/09/2023 02:45 P</u> | M        | Family Therapy - client pre |               | 1.00     | Complete       | Miller, Justin LCSW Li | APCC-TWC-14th             | Office         |

3. Most items will be greyed out. To open the edit options, click on the "Override Service Detail" button.

| Service Deta       | il                      | F        | egenerate Charg | · 2              | <b>5 6 9</b>  | ☆ | ★ 🗘 🛍                | ö 🌣      | i 🍄 i  |        | Save |  |
|--------------------|-------------------------|----------|-----------------|------------------|---------------|---|----------------------|----------|--------|--------|------|--|
| Service Detail     | Billing Diagnosis Add-O | On Codes | Authorization(  | 5)               |               |   |                      |          |        |        |      |  |
| Service            |                         |          |                 |                  |               |   |                      |          |        |        | 0    |  |
| Client             | <u>Test, Entry</u>      | Status   | Complete 🗸 🗸    | Start Da         | 08/10/2023    | Ŧ | Program              |          |        |        |      |  |
| Procedure          |                         |          | Modifier        | Start Time       | 8:00 AM       | T | Face to Face<br>Fime | 45       | Minute | es     |      |  |
| Clinician Name     |                         |          |                 |                  |               |   | End Date             | 08/10/20 | 023    |        |      |  |
| Location           |                         |          | Attending       |                  |               | ¥ | Referring            |          |        | ~      |      |  |
| Client was present | Other Person(s) Present |          |                 |                  | Cancel Reason |   |                      |          |        |        |      |  |
| Group              |                         |          | Charge          | <u>\$1133.04</u> | Balance       |   | \$1133.04            | Rate ID  | 10     | 004652 |      |  |
| Billable           | Do Not Complete         |          |                 |                  |               |   |                      |          |        |        |      |  |

4. The service details will open, and you can make any necessary changes. The client, clinician and certain procedure codes are not editable. If you are unable to edit these items, you can change the status to Error.

5. After admin staff have edited the service, the clinician will need to follow the steps below for editing the content of the note to make a notation of the change that was made in the body of the note. Once they sign the new note that will update the PDF with the correct service information.

#### Editing the Content of a Service Note

If there are changes that need to be made to the service information, those changes need to be made first by the administrative staff before doing this process. If the content or documentation needs to be edited on a service note, that correction will need to be made by the clinician who entered the note originally. The clinician will follow the below steps.

- 1. With your client selected, open "Services/Notes (Client)".
- 2. Find the note that needs to be edited and click on the "Document" hyperlink.

| Servio | ces/Notes (1)             |           |               |                        |                         | 9☆★ ‰          | 🗅 🌣 ? ×       |         |                 |
|--------|---------------------------|-----------|---------------|------------------------|-------------------------|----------------|---------------|---------|-----------------|
| Calla  | an,Stacey Other Qualified | Provider  | ✓ All         | Statuses               | ✓ All Procedur          | ✓ Other        | Ƴ Apply Fi    | lter –  |                 |
|        |                           |           | ∨ Past        | t 12 Months            | ✓ From 08/15/2022       | 🛗 🔻 🛛 All P    | rograms       | ~       |                 |
| Inc    | lude Services created f   | om Claims | 6 🗌 Only inc  | clude Services with Ad | d On Codes              |                |               |         |                 |
| Auth   | DOS 🗸                     | Status    | Document      | Group<br>Name          | Procedure               | Clinician      | Program       | Comment | Add On<br>Codes |
|        | <u>08/01/2023 08:00</u>   | Compl     | Progress Note |                        | Care Coordination Outsi | Callahan, Stac | APCC-TWC-14th | n Ave   |                 |

3. Click on the "Edit" button on the upper right.

| Progress Note                          |                | : 🖻 🛛                 | Goto 💄 🛧 ★ 🕻  | \$, ≝ 🗄 🖬 ? | i 🛅 🖨 🗅 🖬 Sa | ve X     |  |  |  |  |  |
|----------------------------------------|----------------|-----------------------|---------------|-------------|--------------|----------|--|--|--|--|--|
| Effective 08/01/20 Statu               | s Signed Aut   | thor Callahan, Stacey | 07/20/2023    | 08/01/2023  | Sign 📝       | <+       |  |  |  |  |  |
| Document                               |                |                       |               |             |              | 0        |  |  |  |  |  |
| '≔  ∀ ~   ∀ Draw ~ ⊘   0               | 🖺   Read aloud | - + 🖸   1 of 1        | <b>?</b>   13 |             | Q   🛱 🛱      | \$\$<br> |  |  |  |  |  |
| ClientID: 75827700                     | 0              |                       |               |             | Page 1 of 1  |          |  |  |  |  |  |
| SacramentoCntySmartcareQA   07-01-2023 |                |                       |               |             |              |          |  |  |  |  |  |
| Progress Note                          |                |                       |               |             |              |          |  |  |  |  |  |
| Client Name:                           | Entry Test     | Client ID:            | 758277000     | Status:     | Show         |          |  |  |  |  |  |

4. You'll receive the following pop-up, click "OK".

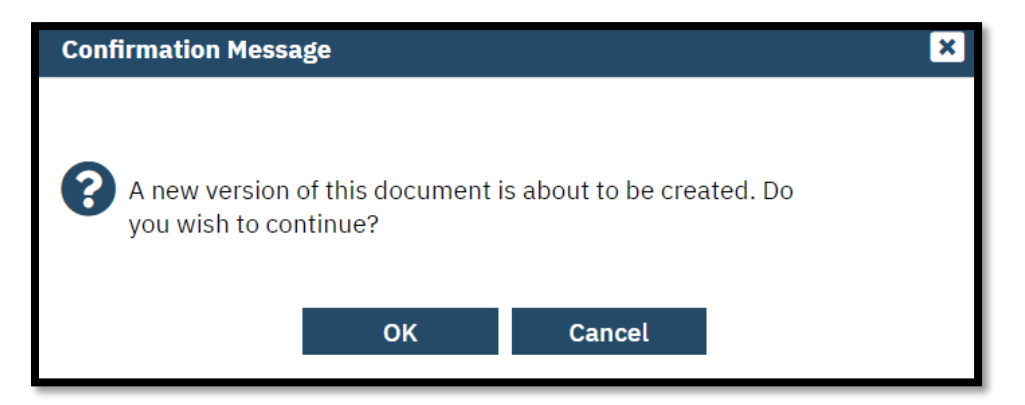

5. The service information will be greyed out, but you can edit the content of the note. Click on the "Note" tab to view the items you can edit. Once complete, tab out of the field you're entering in and click "Save" then "Sign".

| Progress Note                                                              | : 🖄 😌 🚥 🚢 🛧 🛧 🖧 🖆 🖬 🛤 🍋 ? i i                                                               | 🗓 🖶 🗋 🖬 Save 🗙 |
|----------------------------------------------------------------------------|---------------------------------------------------------------------------------------------|----------------|
| Effective 08/01/20 Status In Progress                                      | Author Callahan, Stacey V 07/20/2023 🗘 O8/01/2023                                           | Sign 💽 💦 🕂     |
| Service Note Billing Diagnosis Add-On Codes                                | Warnings                                                                                    | U              |
| Problems addressed during this session                                     | abuse, continuous                                                                           | Refresh        |
| Information Describe current service(s), how the service addressed the ben | eficiary's behavioral health need (e.g., symptom, condition, diagnosis, and/or risk factors |                |
| <br>new content can go here.                                               |                                                                                             |                |

#### **Exceptions to Making Edits**

There are a few exceptions when making edits to a service. The following items are unable to be edited.

- The clinician's name once the service is in Complete Status.
- Some procedures once the service is in Complete Status.
  - If the note type of the procedure does not match the note type of the new procedure, then you will not be able to edit the procedure.
- If edits were done to either the procedure or duration of a service in Complete status, you will need to follow up with the EHR Billing Team (*BHS-EHRBilling@saccounty.gov*) and have them regenerate the service charge. You'll want to put *Regenerate Service Charge* in the subject line of the email, so they are aware it is time sensitive.

#### **Erroring Out a Service**

If a service cannot be edited or if it was entered in error, you can mark the status as *Error*. By marking the status as Error, that will prevent the service from being claimed. You'll want to make sure the service has not been claimed yet before putting the service in Error, see Pre-Claiming on page 3. Admin staff will have permission to put a service in Error.

- 1. With your client selected, search "Services (Client)"
- 2. Click on the Date of Service "DOS" hyperlink for the service you want to error out.

| Services (39)              |          |                              |             |            |          |                |                        | U\$\$≵                    | , L 🛱 👌  |
|----------------------------|----------|------------------------------|-------------|------------|----------|----------------|------------------------|---------------------------|----------|
| Show Services Only         |          | ~                            | All Statuse | es         |          | ✓ All Clinicia | ans                    | ✓ Apply Filter            | -        |
| All Programs               |          | ~                            | DOS From    | 02/15/2023 | <b>*</b> | DOS To         | 🛗 🔻 📃 Include Ser      | vices created from Claims |          |
| Only include Service       | s wi     | th Add On Codes              |             |            |          |                |                        |                           |          |
|                            | _        |                              | -           |            |          |                |                        | -                         |          |
| DOS                        | $\nabla$ | Procedure                    | Gro         | up Name    | Units    | Status         | Clinician/Provider     | Program                   | Locatior |
| <u>08/15/2023 08:00 AM</u> |          | Crisis Intervention/Mobile . |             |            |          | No Show        | Ibarra, Melony MD M    | APCC-TWC-14th             | Office   |
| 08/10/2023 08:00 AM        | _        | Assessment LPHA 60 Min       |             |            | 1.00     | Complete       | Sawyer, TestAccount    | TP-MH Urgent Car          | Office   |
| <u>08/10/2023 08:00 AM</u> |          | Prolonged Office or Other    |             | :          | 3.00     | Complete       | Sawyer, TestAccount    | TP-MH Urgent Car          | Office   |
| 08/09/2023 02:45 PM        |          | Psychotherapy with Patien.   |             |            |          | Scheduled      | Horst, Robert MD Me    | APCC-TWC-14th             | Office   |
| 08/09/2023 02:45 PM        |          | Family Therapy - client pre. |             |            | 1.00     | Complete       | Miller, Justin LCSW Li | APCC-TWC-14th             | Office   |

3. Under *Status*, switch the status from either Show or Complete to *Error*.

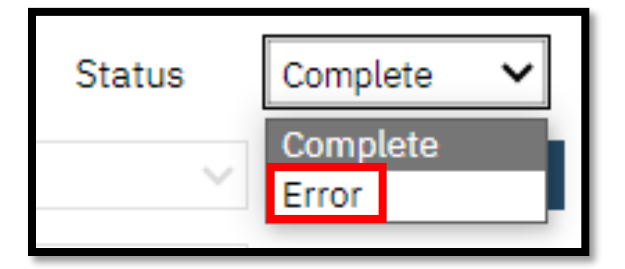

4. Click Save to save your changes.

### **Post-Claiming**

Post-Claiming includes services entered into SmartCare that have gone to the payors for payment. Services that have been claimed cannot be edited or errored out if a mistake was made. Any corrections to these services will need to be corrected via a *Claims Correction Spreadsheet (CCS)*.

#### Steps to Make Corrections Post-Claiming

1. Run the *Program Denials (SAC) (My Office) Report* to view denials based on the posted date. This report will show all denials as well as the *Denial Code* and *Remark Code*.

| Program<br>For Denials Posted Bet | Program Denials |            |           |                 |                                    |                    |                                                                                                    |                |              |              |  |  |  |  |
|-----------------------------------|-----------------|------------|-----------|-----------------|------------------------------------|--------------------|----------------------------------------------------------------------------------------------------|----------------|--------------|--------------|--|--|--|--|
| Client Name                       | Client ID       | Service ID | PCCN      | Service<br>Date | Procedure Name                     | Denial ‡<br>Reason | Remark Code Description ÷                                                                                                    | Posted<br>Date | Billing Code | Charge Units |  |  |  |  |
|                                   |                 | 99887      | 426885630 | 7/25/23         | Psychosocial Rehab -<br>Individual | CO 96 16           | N288 - Missing/incomplete/invalid rendering provider taxonomy.,<br>N290 - Missing/incomplete/invalid rendering provider primary<br>identifier,<br>NS4 - Claim information is inconsistent with pre-certified/authorized<br>services.,<br>NS5 - This provider type/provider specialty may not bill this service. | 1/20/24        | H2017        | 3.00         |  |  |  |  |
|                                   |                 | 523205     | 431107054 | 10/13/23        | TCM/ICC                            | CO 97              | M86 - Service denied because payment already made for<br>same/similar procedure within set time frame.                                                                                                    | 1/21/24        | T1017        | 1.00         |  |  |  |  |
|                                   |                 | 39739      | 426885679 | 7/7/23          | Plan Development,<br>non-physician | CO 96 16           | N288 - Missing/incomplete/invalid rendering provider taxonomy.,<br>N290 - Missing/incomplete/invalid rendering provider primary<br>identifier,<br>NS4 - Claim information is inconsistent with pre-certified/authorized<br>services.,<br>NS5 - This provider type/provider specialty may not bill this service. | 1/20/24        | H0032:SC     | 1.00         |  |  |  |  |
|                                   |                 | 39663      | 426885681 | 7/7/23          | Individual Therapy                 | CO 96 16           | N288 - Missing/incomplete/invalid rendering provider taxonomy.,<br>N290 - Missing/incomplete/invalid rendering provider primary<br>identifier,<br>NS4 - Claim information is inconsistent with pre-certified/authorized<br>services.,<br>N95 - This provider type/provider specialty may not bill this service. | 1/20/24        | 90834:93     | 1.00         |  |  |  |  |

- 2. If the Remark Code is not showing or if you would like additional information regarding the Remark Code, you can open the *CARC/RARC*.
  - To open the CARC/RARC, go to the SmartCare Claiming webpage, <u>BHS EHR</u> <u>Claiming (saccounty.gov)</u>, and click on the link for *Cal AIM References and Manuals Effective July 1*, this will take you to the states webpage. <u>MedCCC -</u> <u>Library (ca.gov)</u>
  - b. Scroll down to *CalAIM CARC RARC* and select the appropriate link. DMC will be used for SUPT and MH for Mental Health.
    - CalAIM CARC RARC

       <u>DMC CARC RARC CalAIM</u>
       <u>MH CARC RARC CalAIM</u>
  - c. Both links will open a spreadsheet with denial reason codes.
  - d. Click on the arrow in column A to pull down the list of denial reason codes.

|   | А            |      |   |                                         |
|---|--------------|------|---|-----------------------------------------|
|   | CARC/RARC/He | alth |   |                                         |
| 1 | Remark Code  | -    | ٩ | ARC RARC Description                    |
| 2 | CO//M54      |      | 2 | hort-Doyle denied this service because  |
| 3 | CO//M54      |      | S | Short-Doyle denied this claim because a |

e. This will drop down all the denial reason codes. Click on Select All to deselect all options. Then select the denial reason code you want to view. Click OK.

| _      | CARC/RARC/Health                    | RC     | R  |
|--------|-------------------------------------|--------|----|
| 1      | Remark Code 🔽                       |        |    |
| ₽↓     | Sort A to Z                         |        | )d |
| Z↓     | S <u>o</u> rt Z to A                |        | )d |
|        | Sor <u>t</u> by Color               | •      |    |
|        | Sheet <u>V</u> iew                  | •      |    |
| $\sum$ | Clear Filter From "CARC/RARC/Health |        | b  |
|        | Filter by Color                     | •      | ł  |
|        | Text <u>F</u> ilters                | •      | )d |
| [      | Search                              |        | )c |
|        | (Select All)                        |        | ol |
|        |                                     |        |    |
|        |                                     |        | )0 |
|        |                                     |        | I  |
|        |                                     |        | )d |
|        |                                     |        | р  |
|        |                                     | ļ      |    |
|        |                                     | $\sim$ | 10 |
|        | OK Can                              | cel    | oc |
|        |                                     |        |    |

f. That will bring up the description for your denial reason.

| 1  | CARC/RARC/Health<br>Remark Code | CARC RARC Description                                                                                          | • |
|----|---------------------------------|----------------------------------------------------------------------------------------------------|---|
| 8  | CO/16/M51                       | Short-Doyle denied this service because ICD-10 was missing, or incomplete/invalid procedure code(s) were used. |   |
| 78 |                                 |                                                                                                    |   |

3. Once you have the description for your denial code you can go into SmartCare and make the correction. If you aren't sure how to correct the denial, reach out the EHR Billing Team, <u>BHS-EHRBilling@Saccounty.gov</u>.

# 4. Once the correction has been made, complete a CCS. The link to the CCS in on the SmartCare Claiming page, <u>BHS EHR Claiming (saccounty.gov)</u>.

|    | А                                                                                                    | В                                            | с               | D                     | Е                                                                 | F                     | G                                      | н                         | I                                 | J              | K                                             | L                                                      | М                                  | N                                                                 | 0                                                                                       |
|----|----------------------------------------------------------------------------------------------------|----------------------------------------------|-----------------|-----------------------|-------------------------------------------------------------------|-----------------------|----------------------------------------|---------------------------|-----------------------------------|----------------|-----------------------------------------------|--------------------------------------------------------|------------------------------------|-------------------------------------------------------------------|-----------------------------------------------------------------------------------------|
|    |                                                                                                    |                                              |                 |                       |                                                                   |                       |                                        |                           |                                   |                |                                               |                                                        |                                    |                                                                   |                                                                                         |
| 1  | Note: This spreadsheet is intended to communicate specific information regarding claims to Short Doyle Medi-cal for the purpose of ensuring accuracy of claims submitted by Sacramento County on behalf of its Providers (County and Contracted). Caution should |                                              |                 |                       |                                                                   |                       |                                        |                           |                                   |                |                                               |                                                        |                                    |                                                                   |                                                                                         |
|    | 1.<br>Action<br>V = Void<br>R=Replace<br>D = Delay Reason Code<br>T= Transfer<br>Reb=Rebill (MH only)                                                                                                    | 2.<br>Client Name (Last name, First<br>Name) | 3.<br>Client ID | 4.<br>Service ID<br># | 5.<br>Payer<br>Claim<br>Control<br>Number<br>(of Target<br>Claim) | 6.<br>Service<br>Date | 7.<br>Procedure<br>Code<br>Description | 8.<br>Denial<br>Reason(s) | 9.<br>Denial<br>Remark<br>Code(s) | 10.<br>SUPT/MH | 11.<br>New Service<br>Date (If<br>applicable) | 12.<br>Service Time<br>(Direct Time)(If<br>applicable) | 13.<br>Location (If<br>applicable) | 14.<br>New<br>Procedure<br>Code<br>Description (If<br>applicable) | 15.<br>Delay Reason<br>Code (1-11)<br>Certain Codes<br>require Pre-<br>Approval for Use |
| 2  |                                                                                                    |                                              |                 |                       | Channy                                                            |                       |                                        |                           |                                   |                |                                               |                                                        |                                    |                                                                   |                                                                                         |
| 3  |                                                                                                    |                                              |                 |                       |                                                                   |                       |                                        |                           |                                   |                |                                               |                                                        |                                    |                                                                   |                                                                                         |
| 4  |                                                                                                    |                                              |                 |                       |                                                                   |                       |                                        |                           |                                   |                |                                               |                                                        |                                    |                                                                   |                                                                                         |
| 5  |                                                                                                    |                                              |                 |                       |                                                                   |                       |                                        |                           |                                   |                |                                               |                                                        |                                    |                                                                   |                                                                                         |
| 6  |                                                                                                    |                                              |                 |                       |                                                                   |                       |                                        |                           |                                   |                |                                               |                                                        |                                    |                                                                   |                                                                                         |
| 7  |                                                                                                    |                                              |                 |                       |                                                                   |                       |                                        |                           |                                   |                |                                               |                                                        |                                    |                                                                   |                                                                                         |
| 8  |                                                                                                    |                                              |                 |                       |                                                                   |                       |                                        |                           |                                   |                |                                               |                                                        |                                    |                                                                   |                                                                                         |
| 9  |                                                                                                    |                                              |                 |                       |                                                                   |                       |                                        |                           |                                   |                |                                               |                                                        |                                    |                                                                   |                                                                                         |
| 11 |                                                                                                    |                                              |                 |                       |                                                                   |                       |                                        |                           |                                   |                |                                               |                                                        |                                    |                                                                   |                                                                                         |
| 12 |                                                                                                    |                                              |                 |                       |                                                                   |                       |                                        |                           |                                   |                |                                               |                                                        |                                    |                                                                   |                                                                                         |
| 13 |                                                                                                    |                                              |                 |                       |                                                                   |                       |                                        |                           |                                   |                |                                               |                                                        |                                    |                                                                   |                                                                                         |
| 14 |                                                                                                    |                                              |                 |                       |                                                                   |                       |                                        |                           |                                   |                |                                               |                                                        |                                    |                                                                   |                                                                                         |
| 15 |                                                                                                    |                                              |                 |                       |                                                                   |                       |                                        |                           |                                   |                |                                               |                                                        |                                    |                                                                   |                                                                                         |
| 16 |                                                                                                    |                                              |                 |                       |                                                                   |                       |                                        |                           |                                   |                |                                               |                                                        |                                    |                                                                   |                                                                                         |
| 17 |                                                                                                    |                                              |                 |                       |                                                                   |                       |                                        |                           |                                   |                |                                               |                                                        |                                    |                                                                   |                                                                                         |
| 18 |                                                                                                    |                                              |                 |                       |                                                                   |                       |                                        |                           |                                   |                |                                               |                                                        |                                    |                                                                   |                                                                                         |
| 19 |                                                                                                    |                                              |                 |                       |                                                                   |                       |                                        |                           |                                   |                |                                               |                                                        |                                    |                                                                   |                                                                                         |
| 20 |                                                                                                    |                                              |                 |                       |                                                                   |                       |                                        |                           |                                   |                |                                               |                                                        |                                    |                                                                   |                                                                                         |
| 21 |                                                                                                    |                                              |                 |                       |                                                                   |                       |                                        |                           |                                   |                |                                               |                                                        |                                    |                                                                   |                                                                                         |
| 22 |                                                                                                    |                                              |                 |                       |                                                                   |                       |                                        |                           |                                   |                |                                               |                                                        |                                    |                                                                   |                                                                                         |
| 23 |                                                                                                    |                                              |                 |                       |                                                                   |                       |                                        |                           |                                   |                |                                               |                                                        |                                    |                                                                   |                                                                                         |
| 24 |                                                                                                    |                                              |                 |                       |                                                                   |                       |                                        |                           |                                   |                |                                               |                                                        |                                    |                                                                   |                                                                                         |
| 25 |                                                                                                    |                                              |                 |                       |                                                                   |                       |                                        |                           |                                   |                |                                               |                                                        |                                    |                                                                   |                                                                                         |
| 4  | Claims Correction Instructions                                                                                                    |                                              |                 |                       |                                                                   |                       |                                        |                           |                                   |                |                                               |                                                        |                                    | 1                                                                 |                                                                                         |

a. Instructions on how to complete the CCS are on the first tab of the spreadsheet.

- b. Multiple clients and corrections can be entered on one spreadsheet.
   Once complete, send the spreadsheet to <u>BHS-EHRBilling@Saccounty.gov</u> in an encrypted email.
- 5. Run the Medi-Cal Correction Tracking report to track corrections that were submitted.